# **User Manual FK-528**

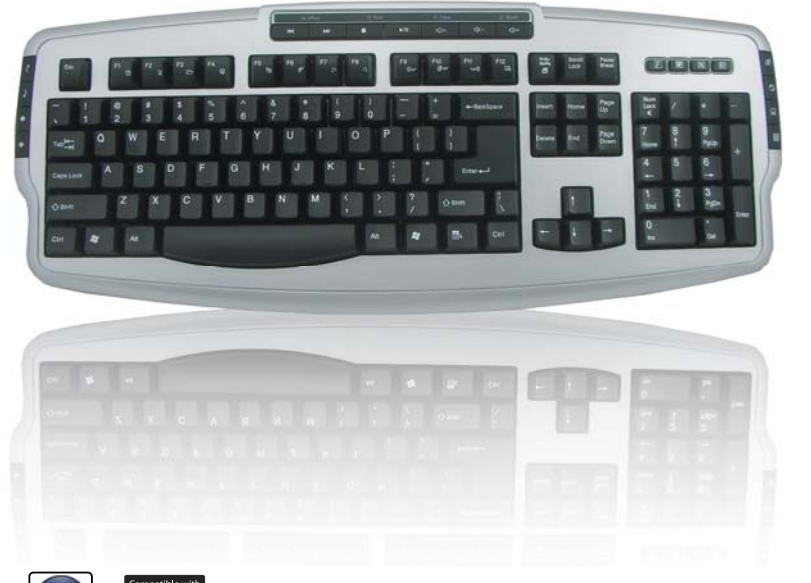

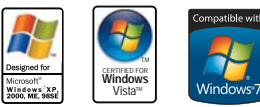

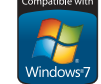

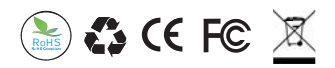

Compatible with Windows 2000 / Windows XP / Windows Vista /Windows 7.

# Introduction

Advanced Multi-Media (Office) Keyboard is developing to provide greater efficiency and productivity when working with a PC. There are more hot keys including "Office Key Zone (Office Application Key Zone + Enhance Function Key Zone) ", "Internet Key Zone", "Multimedia Key Zone", "Clipboard Key Zone" and "Application Key Zone (Include Power Management Key Zone)" that make your work more easily--direct access through a simple press of a key.

System Requirement Microsoft Windows 2000 / Windows XP / Windows Vista / Windows 7.

Quick Hardware Installation Keep System power on and Windows OS in active. Plug the USB connector into System USB port (hot plug) directly.

### Features and Function Description

#### **Multimedia Center**

A set of hot keys is available for one touch control of play/pause.stop.mute.change tracks.and eject. It offers you easy control to your favorite music, video clips, and media programs with the press of a key.

#### Euro Sign Kev

 $\notin$  >> Direct access key to euro sign " $\notin$ " on Num key.

#### F kev LOCK

Toggles 12 function keys (F1-F12) between standard function and office hot keys function. The F Key Lock LED will be on when office function is enabled.

### - mv favorites kevs

#### Internet Hot Kevs

WWW enables you to launch internet browser directly with one click of this directly access key. E-mail enables you to open mail folder in Outlook Express with one click of this short cut key.

#### **Close Kev**

1000

Enables you to close the active application with one press of the key.

#### Scroll Buttons

To scroll up down.

#### **Office Hot Kevs**

12 Office hot keys for Help, New, Open, Save, Replace, Spell Redo, Undo, Reply, Forward, Send, and Print provide one-touch access to all your everyday commands. It works great with Microsoft Office products and the other leading applications, such as CorelDraw and PhotoImpact.

### External USB & Audio

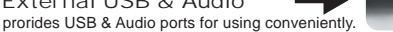

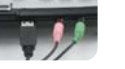

Pre-Setup my favorites keys

- Find the item or application: Click the Start button, Programs and find the target item or application icon which requires assigning. The item can be selected from any icon that in the "Internet Explorer/My-Favorite", you can launch any web site address directly that you adding in " My Favorite folder " before also.
- 2. Use the right mouse button to click the item which you want to assign a shortcut key, and then click Properties on the menu that appears.
- 3. Click the Shortcut tab.
- 4. Click the Shortcut Key box.
- 5. Press the my favorites key (one of W P X key on the keyboard) you want to use as the shortcut for the item or application. After that the " combination key " will appear in the Shortcut key box.
- 6. Click OK.
- 7. You can press the target my favorites key for direct access the item or application now.

- 8. For example to assign one of my favorites key for "Microsoft Word application ":
  - A. Press Click the Start button, Programs, Microsoft Office and find the "Word application icon ".
  - B. Use the right mouse button to click the "Word application icon " and then click Properties on the menu that appears.
  - C. Click the Shortcut tab.
  - D. Click the Shortcut Key box.
  - E. Press the W key that locates in "keyboard my favorites key area" then the "combination key-- Ctrl+ALT+D " will appear in the Shortcut key box automatically.
  - F. Click OK .
  - G. You can press the W key (on the keyboard) for direct access the "Microsoft Word application " now.

Note

- A. The USB serial product not support WinNT limitation.
- B. If you require to change or remove target shortcut key function, you should remove target item/application "Shortcut key box" to "none" by manually.

## **FCC** information:

The Federal Communication Commission Radio Frequency Interference Statement includes the following paragraph:

The equipment has been tested and found to comply with the limits for a Class B Digital Device, pursuant to part 15 of the FCC Rules. These limits are designed to provide reasonable protection against harmful interference in a residential installation.

This equipment generates uses and can radio frequency energy and, if not installed and used in accordance with the instruction, may cause harmful interference to radio communication.

However, there is no grantee that interference will not occur in a particular installation. If this equipment dose cause harmful interference to radio or television reception, which can determined by turning the equipment off and on, the user is encouraged to try to correct the interference by one or more of the following measures:

- Reorient or relocate the receiving antenna.
- Increase the separation between the equipment and receiver.
- Connect the equipment into an outlet on a circuit different from that to which the receiver is connected. Consult the dealer or an experienced radio/TV technician for help.

Users should not modify or change this equipment without written approval from manufacture -  $% \left( {{{\mathbf{r}}_{\mathrm{s}}}_{\mathrm{s}}} \right)$ 

Modification could void authority to use this equipment.

All trademarks and registered trademarks are the property of their respective owners.